## How to use SAS to create your Reviewer/Program Chair list.

Step 1:Log into SAS using your Atlas username and password.If you do not have access to SAS, please contact OIT to get access.<a href="http://tiny.cc/SASLogon">http://tiny.cc/SASLogon</a>

| Sign In t        | o SAS | ® |  |
|------------------|-------|---|--|
| <u>U</u> ser ID: |       |   |  |
| Password:        |       |   |  |
|                  |       |   |  |
| Sign In          |       |   |  |

Step 2:Open the Enrollment folder, select Enrollment again.Locate the CLSCH0020 report and select View Item at the bottom of the page.

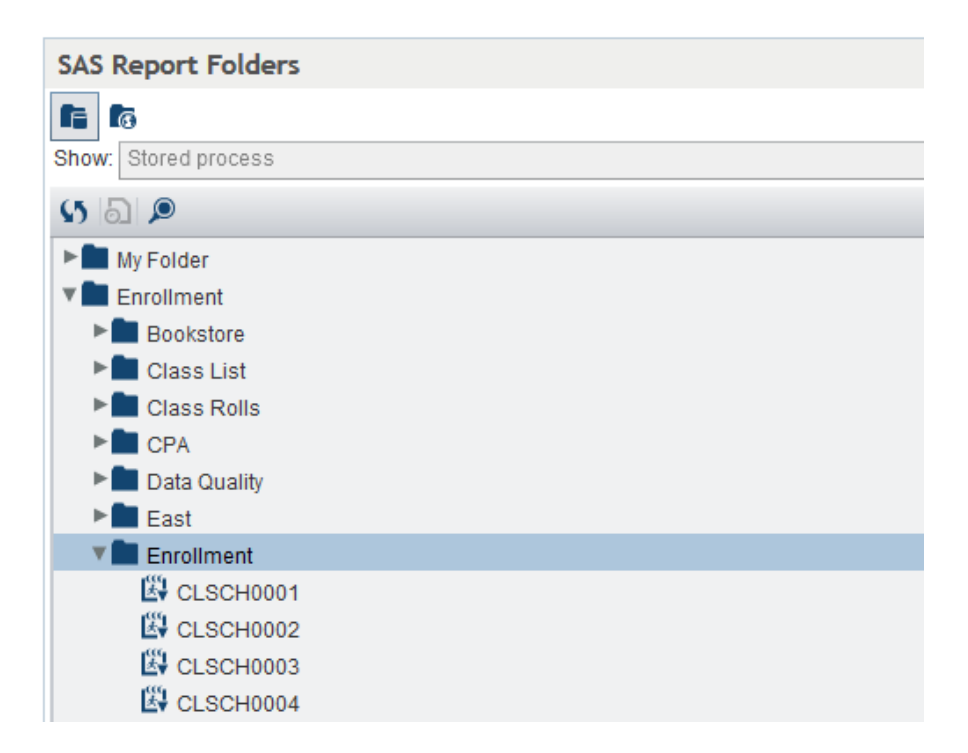

Step 3: Enter your variables for the query:
Term Code: the six digit semester such as 201510 for Fall 2014.
Department Code: the discipline or prefix for the courses you are require.
Campus Code: campus abbreviation (ex. WC for West Campus)
Faculty Type: full-time, part-time, or All
Course Section: All is default. Use this if you would like to search for only certain CRNs. Click "Run".

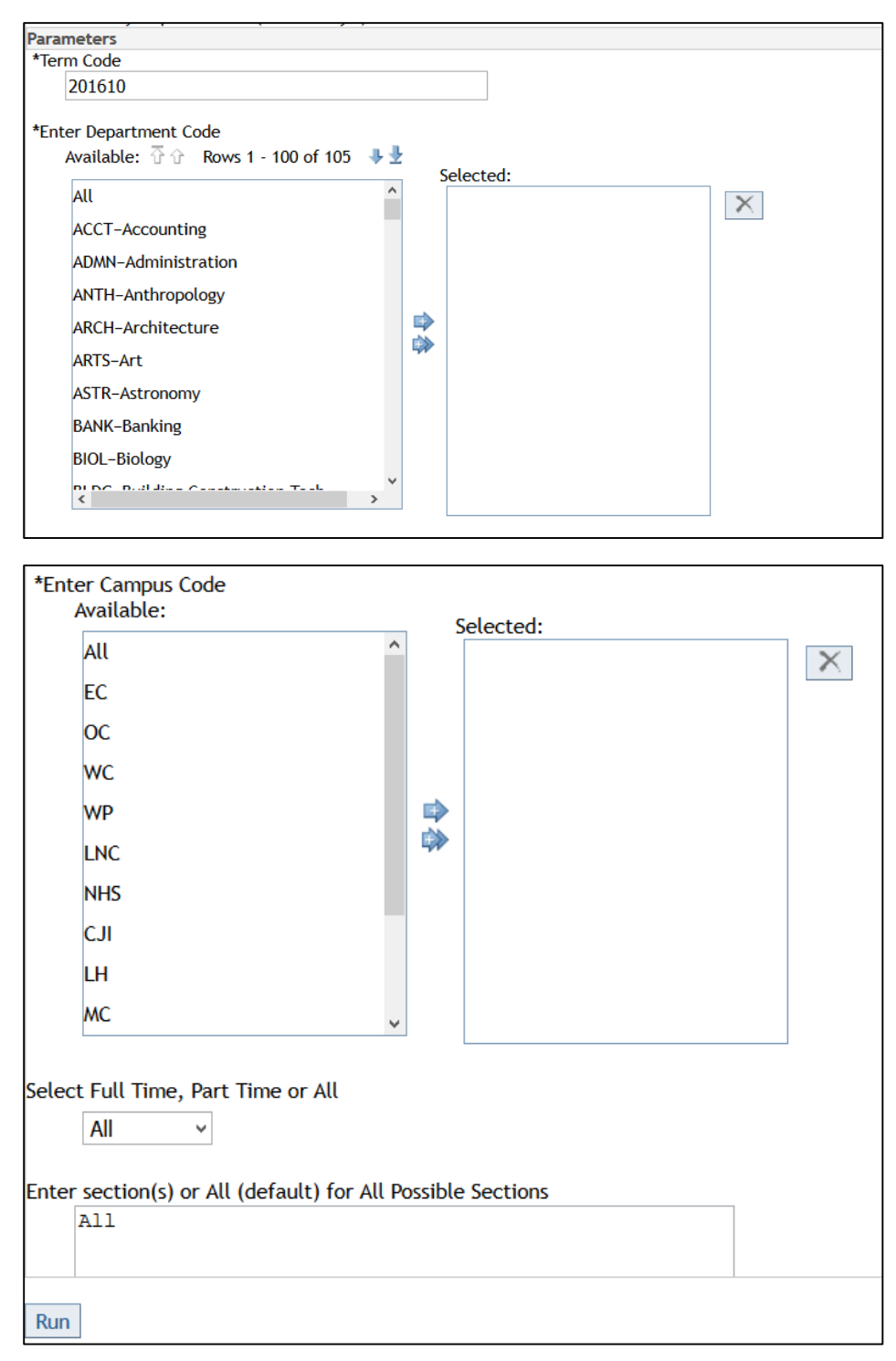

Step 4:The report will display all of the courses for the requested term.You will copy (by highlighting all of the text and right clicking to select copy) and open MicrosoftExcel and paste the data into a blank Excel sheet.

| Course Number | CRN   | Course Title                  | Term     | Instructor Last Name | Instructor First Name | Instructor VID | PEAEMPL<br>Full Time<br>or Part<br>Time |
|---------------|-------|-------------------------------|----------|----------------------|-----------------------|----------------|-----------------------------------------|
| ACG-2021C     | 18221 | Prin of Financial Accounting  | 201610-1 | Battiste             | Cecil                 |                | F                                       |
| ACG-2021C     | 18222 | Prin of Financial Accounting  | 201610-1 | Battiste             | Cecil                 |                | F                                       |
| ACG-2021C     | 18223 | Prin of Financial Accounting  | 201610-1 | Martin               | Walter                |                | F                                       |
| ACG-2021C     | 18225 | Prin of Financial Accounting  | 201610-1 | Battiste             | Cecil                 |                | F                                       |
| ACG-2021C     | 18226 | Prin of Financial Accounting  | 201610-1 | Martin               | Walter                |                | F                                       |
| ACG-2021C     | 18227 | Prin of Financial Accounting  | 201610-1 | Branham              | Maureen               |                | Р                                       |
| ACG-2021C     | 18229 | Prin of Financial Accounting  | 201610-1 | Martin               | Walter                |                | F                                       |
| ACG-2021C     | 18230 | Prin of Financial Accounting  | 201610-1 | Battiste             | Cecil                 |                | F                                       |
| ACG-2021C     | 18387 | Prin of Financial Accounting  | 201610-1 | Battiste             | Cecil                 |                | F                                       |
| ACG-2071C     | 18389 | Prin of Managerial Accounting | 201610-1 | Martin               | Walter                |                | F                                       |

Step 5:Column I should list the Reviewer's first and last name.Column J should list the Reviewer's VIDSave the file and email to <a href="mailto:participate@valenciacollege.edu">participate@valenciacollege.edu</a>

**Note**: If a course should have more than 1 reviewer assigned, please copy the course information into a new row. Enter the second reviewer's information into columns I and J.

|   | А                | В     | С                                      | D        | E                          | F                        | G                 | Н                                       | I.          | J            |
|---|------------------|-------|----------------------------------------|----------|----------------------------|--------------------------|-------------------|-----------------------------------------|-------------|--------------|
| 1 | Course<br>Number | CRN   | Course<br>Title                        | Term     | Instructor<br>Last<br>Name | Instructor<br>First Name | Instructor<br>VID | PEAEMPL<br>Full Time<br>or Part<br>Time | Review Name | Reviewer VID |
| 2 | ACG-2021C        | 18221 | Prin of<br>Financial<br>Accounti<br>ng | 201610-1 | Battiste                   | Cecil                    | ١                 | F                                       | John Doe    | V01234567    |
| 3 | ACG-2021C        | 18221 | Prin of<br>Financial<br>Accounti<br>ng | 201610-1 | Battiste                   | Cecil                    | ١                 | F                                       | Jane Smith  | V12345678    |
| 4 | ACG-2021C        | 18222 | Prin of<br>Financial<br>Accounti<br>ng | 201610-1 | Battiste                   | Cecil                    | N                 | F                                       |             |              |